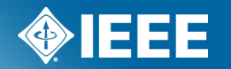

# IEEE Standards Association

# Attendance Tool Manager Access

# Sign in to Attendance Tool

| http://imat.ieee.org                                                                                                    |                 |
|----------------------------------------------------------------------------------------------------|-----------------|
| Sign In                                                                                                    | Enter your IEEE |
| Welcome to the IEEE Attendance Tool                                                                                        | Account         |
| Please use your IEEE Account username and password to begin using this system                                              | username/email  |
| An IEEE Account provides IEEE members, IEEE-SA Members and other valued users access to a variety of IEEE online services. | and password    |
| Username/Email:                                                                                                    |                 |
| Password:                                                                                                    |                 |
| Sign in to: Attendance Tool 🗸                                                                                              |                 |

Need an IEEE Account or forget your username or password?

Note: IEEE uses Cookies for Account Registration, Change Password and Recover Username/Password

Sign In

back to top

#### Terms

- **Event or Session** The overall meeting event that contains one or many sub-meetings (Breakouts).
- **Timeslot** Times that breakouts may occur. Timeslots regulate when meetings should be occurring during your event and prevent attendees from logging their attendance in multiple concurrent meetings.
- **Breakout or Meeting** This is the specific meeting that a user may log attendance for. He/she may only log attendance for one breakout occurring at a particular time.
- You must first create an Event, then the Timeslots, then Breakouts.

NOTE: If you are holding a meeting with another group (Plenary Session) the person with group access must set up the Event and Timeslot. Contact your Staff Liaison or Solutions Staff for assistance.

## Select or Create a Session/Event

Attendance Reports Events Setup Export

#### Home - Iman Engineer

Welcome to the IEEE Attendance Tracking system. This system provides on-site home tracking integrated with the IEEE myProject™ system.

#### **Active Meetings**

Please select the meeting you are currently attending

802 Wireless Interim Atlanta US 30-Apr-2012

Sample Plenary Session Piscataway US 30-Apr-2012

#### **Upcoming Meetings**

802 Plenary Session San Antonio US 10-Nov-2012

Click "Events" to create a new session/event or add meetings to an existing one

### **Select or Create a Session/Event**

Click "Add a new session" to create a new session

#### Click "view details" to add to an existing session

Attendance Reports Sessions Setup Export

#### Sessions

Add a new Session

| Start Date 🔻 | End Date    | Sponsor Name                        | Session Type | Session Name                | Time Zone        |                                         |
|--------------|-------------|-------------------------------------|--------------|-----------------------------|------------------|-----------------------------------------|
| 10-Nov-2012  | 16-Nov-2012 | C/LM LAN/MAN Standards Committee    | Plenary      | 802 Plenary Session         | CST6CDT          | New details, export attendance          |
| 08-Sep-2012  | 14-Sep-2012 | C/LM LAN/MAN Standards Committee    | Interim      | 802 Wireless Interim        | Europe/Vienna    | view details, export attendance         |
| 14-Jul-2012  | 20-Jul-2012 | C/LM LAN/MAN Standards Committee    | Plenary      | 802 Plenary Session         | America/Jamaica  | view details, export attendance         |
| 30-Apr-2012  | 07-May-2012 | C/LM LAN/MAN Standards Committee    | Interim      | 802 Wireless Interim        | America/New_York | view details, export attendance         |
| 30-Apr-2012  | 04-May-2012 | C/LM/WG802.3 Ethernet Working Group | Plenary      | Sample Plenary Session      | America/New_York | view details, delete, export attendance |
| 23-Apr-2012  | 27-Apr-2012 | C/LM LAN/MAN Standards Committee    | General      | Test Event Wireless Interim | America/New_York | view details, export attendance         |
| 17-Apr-2012  | 20-Apr-2012 | C/LM LAN/MAN Standards Committee    | Interim      | 802 Wireless Interim Test   | EST              | view details, export attendance         |
| 17-Apr-2012  | 17-Apr-2012 | C/LM/WG802.3 Ethernet Working Group | Interim      | 802.3 test                  | EST              | view details, delete, export attendance |
| 20-Mar-2012  | 24-Mar-2012 | C/LM/WG802.3 Ethernet Working Group | General      | Test Meeting                | EST              | view details, delete, export attendance |
| 10-Mar-2012  | 16-Mar-2012 | C/LM LAN/MAN Standards Committee    | Plenary      | 802 Plenary Session         | Indian/Maldives  | view details, export attendance         |
| 23-Jan-2012  | 27-Jan-2012 | C/LM/WG802.3 Ethernet Working Group | Interim      | JAN2012 - 802.3 Interim     | Europe/Vienna    | view details, delete, export attendance |
| 15-Jan-2012  | 20-Jan-2012 | C/LM LAN/MAN Standards Committee    | Interim      | 802 Wireless Interim        | Atlantic/Madeira | view details, export attendance         |

#### **IEEE STANDARDS ASSOCIATION**

Help eTools Sign Out

Back 12345678 Next

### Add a New Session/Event

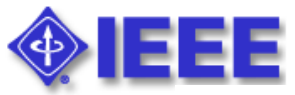

| Add a new Session<br>Session Name:<br>Session Type:<br>Sponsor: | test 12345<br>Interim<br>C/LM/WG802.3 Ethernet Working Group<br>Enter date in MM/DD/YYYY format | Add details such as:<br>session type, start/end<br>dates, time zone, location |
|-----------------------------------------------------------------|-------------------------------------------------------------------------------------------------|-------------------------------------------------------------------------------|
| Start Date:                                                     | 05/03/2012                                                                                      |                                                                               |
| End Date:<br>Time Zone:                                         | 05/03/2012                                                                                      | Copy timeslots from an                                                        |
|                                                                 |                                                                                                 | existing event                                                                |
| Street Line 1:                                                  |                                                                                                 | 5                                                                             |
| Street Line 2:                                                  |                                                                                                 |                                                                               |
| City:                                                           |                                                                                                 | Loavo "Local Sorvor LIP!"                                                     |
| State:<br>Zip:                                                  |                                                                                                 | blank                                                                         |
|                                                                 |                                                                                                 |                                                                               |
| Country:                                                        |                                                                                                 |                                                                               |
| Copy Timeslots and Sponsor Meetings From:                       | 04/23/2012 C/LM Test Event Wireless Interim 💌                                                   |                                                                               |
| Local Server URL:                                               |                                                                                                 |                                                                               |
| Session Access Code:                                            |                                                                                                 |                                                                               |
| User IP Address Range:                                          |                                                                                                 |                                                                               |
|                                                                 | Allow Access From IP Address Range: (ex.<br>"204.15.0.64/29 140.98.193.16")                     |                                                                               |
|                                                                 | 🔲 Gather Attendance Off-site                                                                    |                                                                               |

# Add a New Session/Event

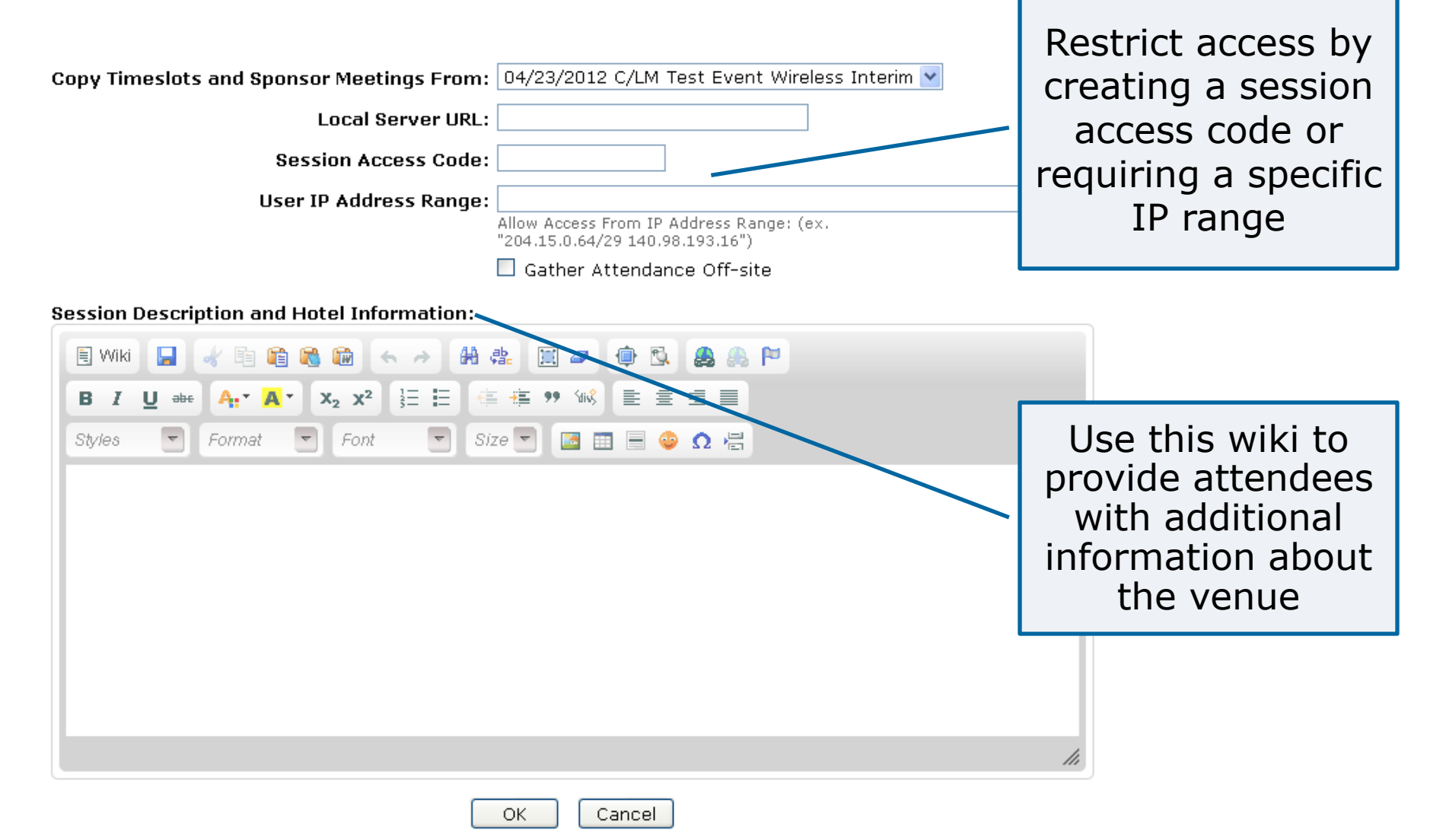

## **Session Details**

| Session det                                               | ail                              |                        |                                             |                    |             |            | View a<br>session/ev | nd edit<br>ent details     |             |
|-----------------------------------------------------------|----------------------------------|------------------------|---------------------------------------------|--------------------|-------------|------------|----------------------|----------------------------|-------------|
| C/LM LAN/MAN St<br>802 Wireless Inter<br>30-Apr-2012 - 07 | andards Comr<br>'im<br>-May-2012 | nittee                 |                                             |                    |             |            |                      |                            | ]           |
| America/New_York                                          | < Time Zone                      |                        |                                             |                    |             |            |                      |                            |             |
| Hyatt Regency At<br>Atlanta, GA<br>US                     | lanta                            |                        |                                             |                    |             |            | Add a timesl         | ot or edit an              |             |
| Edit Session Expo                                         | rt Session ros                   | ster Expo<br>eslots In | nt <del>committees</del><br>nport Timeslots | Export Session cre | dits        |            | existir              | ig one                     |             |
| Timeslot Name                                             | Start Time                       | End Tin                | ne                                          | Committee          | Credits     |            |                      |                            |             |
| AMO                                                       | 08:00                            | 10:00                  | edit                                        | C/LM/WG802.3       | 0.00        |            |                      |                            | 1           |
| AM1                                                       | 10:00                            | 11:00                  | edit                                        | C/LM/WG802.11      | 18.00       |            |                      |                            |             |
| AM2                                                       | 11:30                            | 12:30                  | edit                                        | C/LM/WG802.16      | 26.00       |            | Add a mootir         | na or edit an              |             |
| PM1                                                       | 13:30                            | 15:30                  | edit                                        | C/LM/WG802.18      | 11.00       |            | Auu a meetii         | ig of euit an              |             |
| PM2                                                       | 16:00                            | 18:00                  | edit                                        | C/LM/WG802.19      | 14.00       |            | existir              | ig one                     |             |
| EVE1                                                      | 18:30                            | 22:30                  | edit                                        | C/LM/WG882.21      | 12.00       |            |                      |                            |             |
|                                                           |                                  |                        |                                             | C/LM/WG802.22      | 13.00       |            |                      | <u>\</u>                   | 1           |
| Session attendant<br>Add a new Meetin                     | ce Attendanc<br>g Export Mee     | e upload<br>tings   Im | port Meetings 0                             | Copy Meetings from | i another S | ssion      |                      |                            |             |
| Time Period 🖌                                             | Location                         | n/Room                 | Facilitator                                 | Group<br>Symbol    |             | Meeting Na | ome Credit           | Attendance                 | _<br>Delete |
| AMO 30-Apr-2012<br>08:00 - 10:00                          |                                  |                        | Christina Boyce                             | 802.15.4           | test 123    |            | Normal               | 0 edit,<br>view attendance |             |
| AM0 30-Apr-2012<br>13:00 - 14:00                          | Auditorium                       |                        | David Law                                   | WG802.3            | CFI         |            | Extra                | 0 edit,<br>view attendance |             |

# **Import/Export**

#### Session detail

C/LM LAN/MAN Standards Committee 802 Wireless Interim 04-Jun-2012 - 11-Jun-2012 EST5EDT Time Zone

Hyatt Regency Atlanta Atlanta, GA US

Edit Session Export Session roster Export Committees Export Session credits Add a new Timeslot Export Timeslots Import Timeslots Attendance upload

| Timeslot Name | Start Time | End Time |      | Committee     | Credits |
|---------------|------------|----------|------|---------------|---------|
| AMO           | 08:00      | 10:00    | edit | C/LM/WG802.11 | 19.00   |
| AM1           | 10:00      | 11:00    | edit | C/LM/WG802.16 | 26.00   |
| AM2           | 11:30      | 12:30    | edit | C/LM/WG882.18 | 11.00   |
| PM1           | 13:30      | 15:30    | edit | C/LM/WG802.19 | 14.00   |
| PM2           | 16:00      | 18:00    | edit | C/LM/WG802.21 | 12.00   |
| EVE1          | 18:30      | 22:30    | Pait | C/LM/WG802.22 | 13.00   |

Export timeslots as a CSV file, edit in a spreadsheet and import for easier entry and editing

Export meetings as a CSV file, edit in a spreadsheet and import for easier entry and editing

# Copy meetings from another session

Add a new Meeting Export Meetings Import Meetings Copy Meetings from another Session

| Time Period 🔺                                  | Location/Room | Facilitator     | Group<br>Symbol | Meeting Name | Credit | Attendance                   | Delete |
|------------------------------------------------|---------------|-----------------|-----------------|--------------|--------|------------------------------|--------|
| AMO Mon,<br>04-Jun-2012<br>08:00 - 10:00       | Room C        | Adrian Stephens | WG802.11        | WGCAC        | Extra  | 1 edit,<br>view attendance   |        |
| AMO Mon,<br>04-Jun-2012<br>08:00 - 10:00       |               | Christina Boyce | 802.15.4        | test 123     | Normal | 0 edit,<br>view attendance   |        |
| AMO - AM1 Tue,<br>05-Jun-2012<br>08:00 - 11:00 |               | Adrian Stephens | 802.11ad        | TGad         | Normal | 2 edit,<br>2 view attendance |        |

### Add a Timeslot

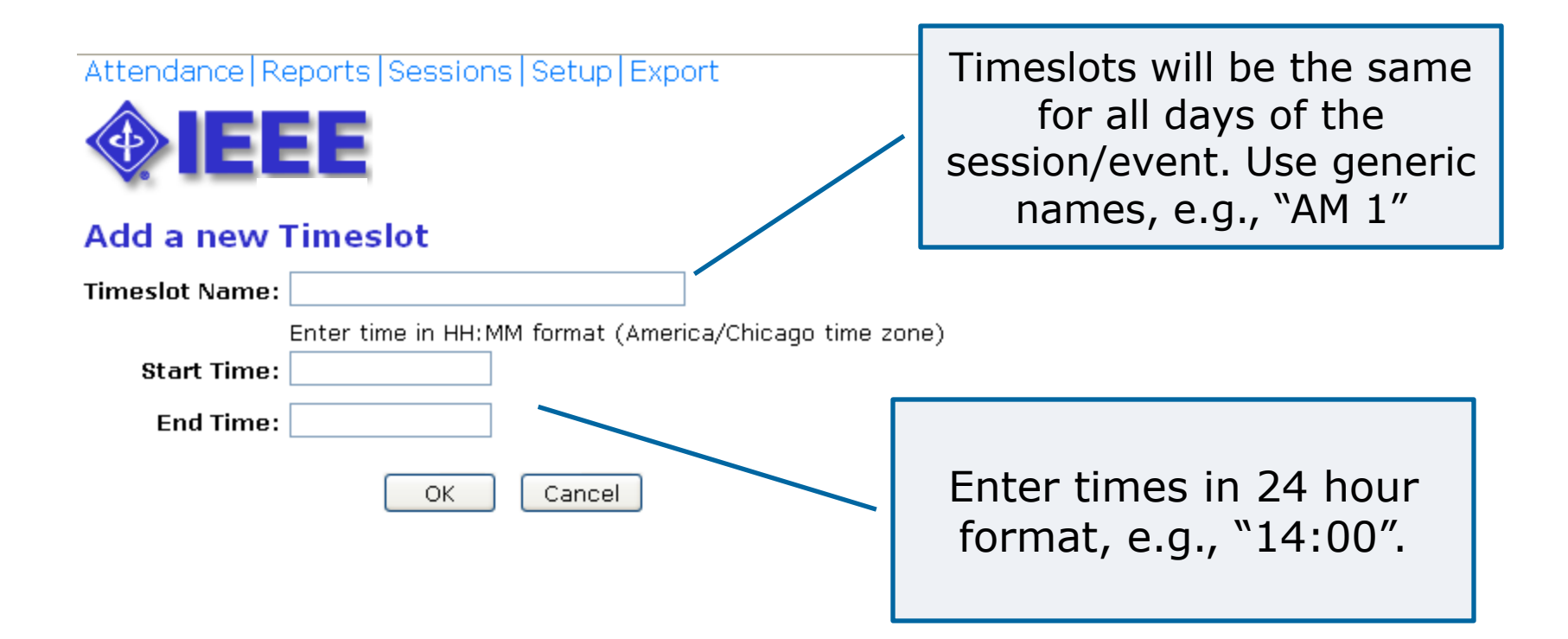

### Add a Breakout/Meeting

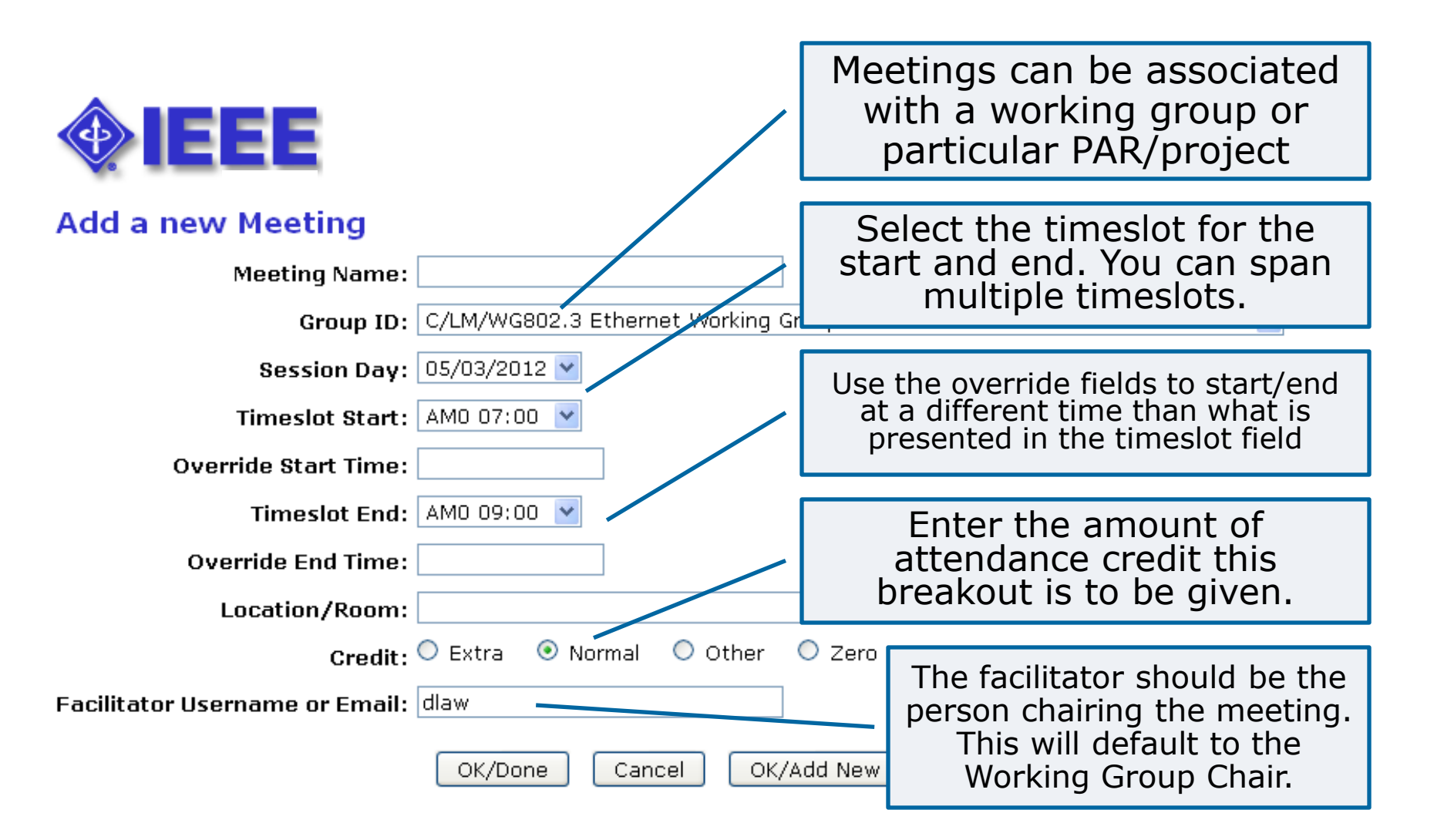

#### **Reports Menu**

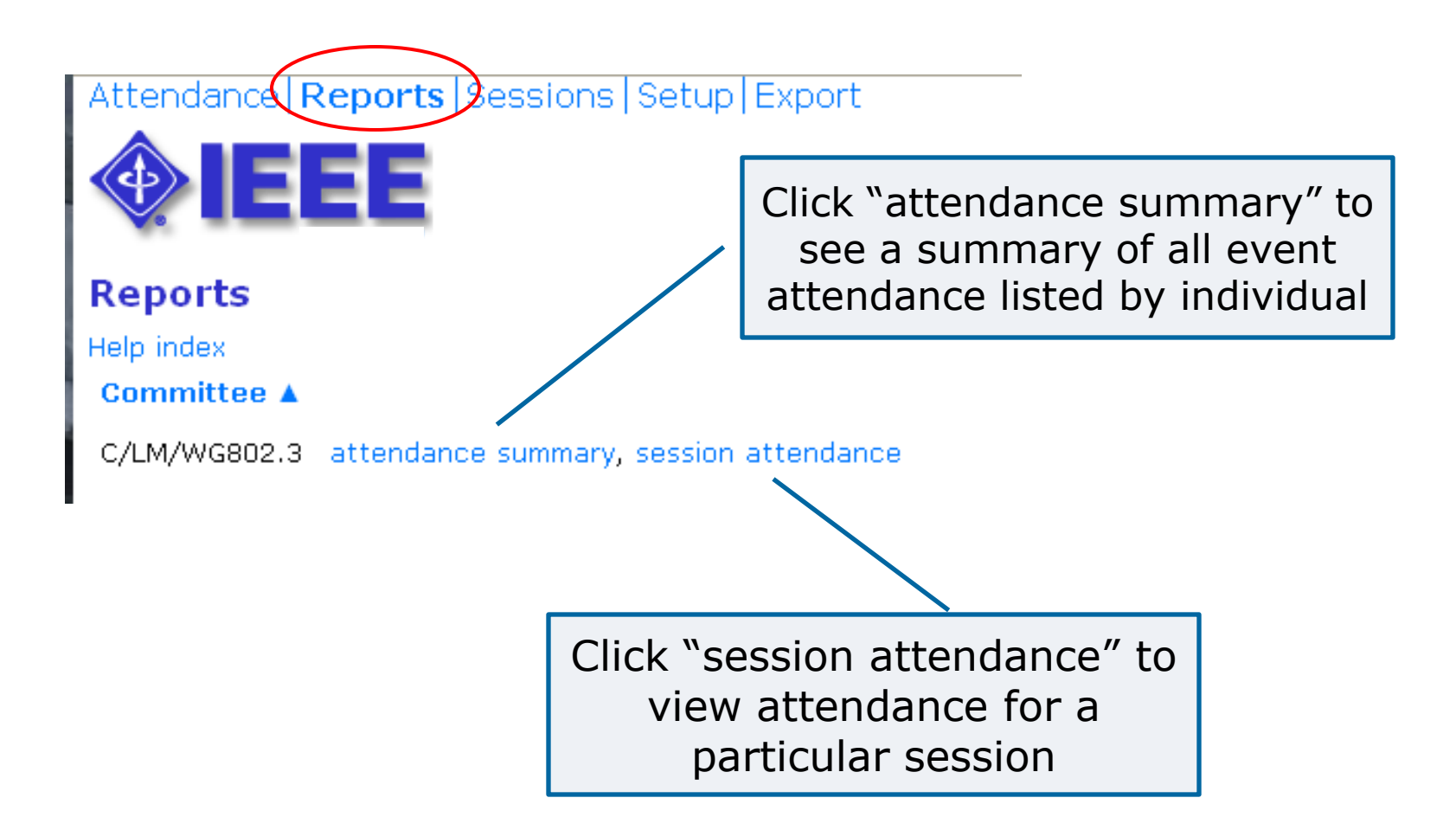

### **Attendance Summary**

| Attendar<br>Attendar<br>Start Da<br>End Da<br>Sear | dance summary for<br>nee summary upload Export at<br>te: 05/03/2011<br>te: 05/04/2012<br>ch: | C/LM/WG802.3<br>ttendance summary Add user at | Click on the attendance<br>percentage to see individual<br>attendance detail for a particular<br>event/session. You can also<br>override the attendance<br>percentage on this screen. |          |          |          |          |          |          |
|----------------------------------------------------|----------------------------------------------------------------------------------------------|-----------------------------------------------|----------------------------------------------------------------------------------------------------|----------|----------|----------|----------|----------|----------|
|                                                    | OK Cancel                                                                                    |                                               |                                                                                                    |          |          |          |          |          |          |
| SA PIN                                             | Name 🔺                                                                                       | Current Involvement Level                     | May 2011                                                                                                    | Jul 2011 | Sep 2011 | Nov 2011 | Apr 2012 | Apr 2012 | Apr 2012 |
| 35263                                              | Abbas, Ghani                                                                                 | Observer                                      |                                                                                                    | 100%     | 100%     | 100%     |          |          |          |
| 7629                                               | Abbott, John                                                                                 | Voting Member                                 |                                                                                                    | 100%     | 100%     | 100%     |          |          |          |
| 7807                                               | Alfvin, Richard                                                                              | Observer                                      |                                                                                                    |          |          |          |          | 20%      |          |
| 35269                                              | Alie, Stephen                                                                                | Observer                                      |                                                                                                    | /        | 100%     | 100%     |          |          |          |
| 62633                                              | Amleshi, Peerouz                                                                             | Observer                                      |                                                                                                    | 25%      | 67%      | 75%      |          |          |          |
| 54822                                              | Anderson, Jon                                                                                | Observer                                      | 67%                                                                                                    | 50%      | 67%      | 100%     |          |          |          |

## **Attendance Detail**

#### User Meeting attendance for Iman Engineer

🔲 Show all breakouts attended 🪄

All attendance credited to the selected Working Group will be shown. Check the "Show all breakouts attended" box to show all breakouts attended at the selected event

| Time Period 🔺                             | Committee                           | Location | Facilitator            | Breakout<br>Name      | Credit        | Organizati                                                  | on       | Home Group    |
|-------------------------------------------|-------------------------------------|----------|------------------------|-----------------------|---------------|-------------------------------------------------------------|----------|---------------|
| 16-Jan-2012<br>09:30 - 10:00              | C/LM/WG802.15                       |          | Robert Heile           | WG OPENING<br>PLENARY | Normal        | Electronics and<br>Telecommunications<br>Instititute (ETRI) | Research |               |
| 16-Jan-2012<br>10:30 - 12:30              | C/LM/WG802.19                       |          | Stephen<br>Shellhammer | WG/TG1                | Normal        | Electronics and<br>Telecommunications<br>Instititute (ETRI) | Research | C/LM/WG802.15 |
| 16-Jan-2012<br>13:30 - 15:30              | C/LM/WG802.19                       |          | Stephen<br>Shellhammer | TG1                   | Normal        | Electronics and<br>Telecommunications<br>Instititute (ETRI) | Research | C/LM/WG802.15 |
| 19-Jan-2012<br>13:30 - 15:30              | C/LM/WG802.19                       |          | Stephen<br>Shellhammer | TG1/WG                | Normal        | Electronics and<br>Telecommunications<br>Instititute (ETRI) | Research | C/LM/WG802.15 |
| Reciprocal attendar                       | nce is <mark>highlighted</mark> .   |          |                        |                       |               |                                                             |          |               |
| Percentage: (15 cr<br>Return to the Atter | edits / 17) 88% o<br>ndance summary | verride  |                        | Click<br>atl          | to o<br>tenda | verride<br>ance                                             |          |               |

percentage

## **Event/Session Attendance**

#### Attendance Reports Sessions Setup Export

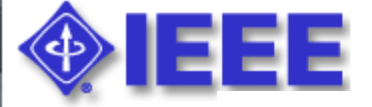

#### Daily attendance for C/LM/WG802.3

| Start Date | Event Name                  |
|------------|-----------------------------|
| 11/10/2012 | 802 Plenary Session         |
| 04/30/2012 | 802 Wireless Interim        |
| 04/30/2012 | Sample Plenary Session      |
| 04/23/2012 | Test Event Wireless Interim |
| 04/17/2012 | 802.3 test                  |
| 03/20/2012 | Test Meeting                |
| 01/23/2012 | JAN2012 - 802.3 Interim     |
| 11/06/2011 | 802 Plenary Session         |
| 09/12/2011 | SEP2011 - 802.3 Interim     |
| 07/17/2011 | 802 Plenary Session         |

Click "daily attendance" to see the full daily attendance report for a particular event/session.

daily attendance
daily attendance
daily attendance
daily attendance
daily attendance
daily attendance
daily attendance
daily attendance
daily attendance
daily attendance
daily attendance
daily attendance

### **Event/Session Attendance**

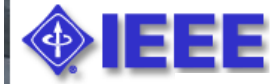

# View the attendance report or export as CSV.

#### 11/06/2011 802 Plenary Session Export daily attendance

Daily attendance report for C/LM/WG802.3

| Name 🔺                  | Current Involvement Level | Sun | Mon | Tue | Wed | Thu | Fri | Total | Reciprocal Credits | Calculated Percentage | Recorded Percentage |
|-------------------------|---------------------------|-----|-----|-----|-----|-----|-----|-------|--------------------|-----------------------|---------------------|
| Abbas, Ghani            | Observer                  | 0   | 1   | 1   | 1   | 1   | 0   | 4     | 0                  | 100%                  | 100%                |
| Abbott, John            | Voting Member             | 0   | 1   | 1   | 1   | 1   | 0   | 4     | 0                  | 100%                  | 100%                |
| Alie, Stephen           | Observer                  | 0   | 1   | 1   | 1   | 1   | 0   | 4     | 0                  | 100%                  | 100%                |
| Amleshi, Peerouz        | Observer                  | 0   | 0   | 1   | 1   | 1   | 0   | З     | 0                  | 75%                   | 75%                 |
| Anderson, Jon           | Observer                  | 0   | 1   | 1   | 1   | 1   | 0   | 4     | 0                  | 100%                  | 100%                |
| Anslow, Peter           | Voting Member             | 0   | 1   | 1   | 1   | 1   | 0   | 4     | 0                  | 100%                  | 100%                |
| Anstey, Mike            | Observer                  | 0   | 1   | 1   | 1   | 1   | 0   | 4     | 0                  | 100%                  | 100%                |
| Aslam, Hassaan          | Observer                  | 0   | 1   | 1   | 1   | 0   | 0   | З     | 0                  | 75%                   | 75%                 |
| Balasubramanian, Vittal | Observer                  | 0   | 1   | 1   | 1   | 1   | 0   | 4     | 0                  | 100%                  | 100%                |
| Baldwin, Thananya       | Voting Member             | 0   | 0   | 1   | 1   | 1   | 0   | З     | 0                  | 75%                   | 75%                 |
| Barnett, Barry          | Observer                  | 0   | 1   | 1   | 1   | 1   | 0   | 4     | 0                  | 100%                  | 100%                |
| Barr, David             | Observer                  | 0   | 0   | 1   | 1   | 1   | 0   | З     | 0                  | 75%                   | 75%                 |
| Barrass, Hugh           | Voting Member             | 0   | 1   | 1   | 1   | 1   | 0   | 4     | 0                  | 100%                  | 100%                |
| Bates, Stephen          | Observer                  | 0   | 0   | 1   | 1   | 1   | 0   | З     | 0                  | 75%                   | 75%                 |
| Beaudoin, Denis         | Observer                  | 0   | 1   | 1   | 1   | 1   | 0   | 4     | 0                  | 100%                  | 100%                |

## Manage Attendance (during an event/session)

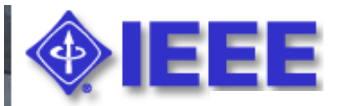

#### Home >> Attendance >> WG802.16

#### C/LM/WG802.16 Attendance Log

Select the event/session from the "Attendance" screen and click "Manage Attendee"

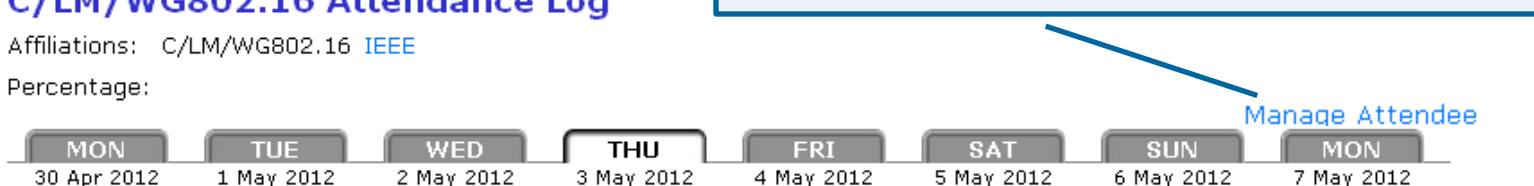

| Schedule         | 7 | 00 8 | :00 9 | :00 10: | 00 11 | :00 12 | :00 13 | :00 14 | 00 15 | 00 16 | :00 17 | :00 18: | 00 19 | 00 20 | 00 21 | :00 22: | :00 23: | 00 |
|------------------|---|------|-------|---------|-------|--------|--------|--------|-------|-------|--------|---------|-------|-------|-------|---------|---------|----|
| GRIDMAN          |   |      |       |         |       |        |        |        |       |       |        |         |       |       |       |         |         |    |
| M2M              |   |      |       |         |       |        |        |        |       |       |        |         |       |       |       |         |         |    |
| Maintenance      |   |      |       |         |       |        |        |        |       |       |        |         |       |       |       |         |         |    |
| Project Planning |   |      |       |         |       |        |        |        |       | 1     |        |         |       |       |       |         |         |    |
| WG Ad Hoc        |   |      |       |         |       |        |        |        |       |       | 1      |         |       |       |       |         |         |    |

Please record your attendance for an active Meeting (denoted by yellow bar) by clicking on the yellow bar. Once your attendance has been recorded, the yellow bar changes to a green bar.

Submittal: As the person submitting this form, I certify that:

- 1. I am submitting this attendance record for myself and not someone else. DO NOT SUBMIT FOR OTHERS!
- 2. At the time of the submittal, I am currently in the Session above.

Confidentiality: All user contact information is considered confidential and is to be released (from this system) only to IEEE authorized personnel (Staff and Chairs)

### Manage Attendance (during an event/session)

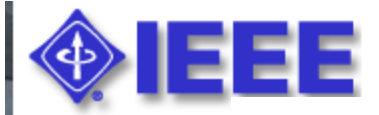

#### Home >> Attendance >> WG802.11

Att

| tendee Name/Email | : Iman                                                                                                 |
|-------------------|----------------------------------------------------------------------------------------------------|
|                   | Iman Engineer (64872) invalid: imeng@ieee.org<br>address to auto-complete. If the person is not in the |
|                   | selection list, enter their full email address.                                                        |
|                   | OK Cancel                                                                                              |
|                   |                                                                                                    |
|                   |                                                                                                    |
|                   |                                                                                                    |
|                   |                                                                                                    |
| •F                | nter the user email or search by name or SA nin                                                        |
| _                 | incer the user email of search by name of Skipin                                                       |
|                   |                                                                                                    |

-

## Add Attendance (during an event/session)

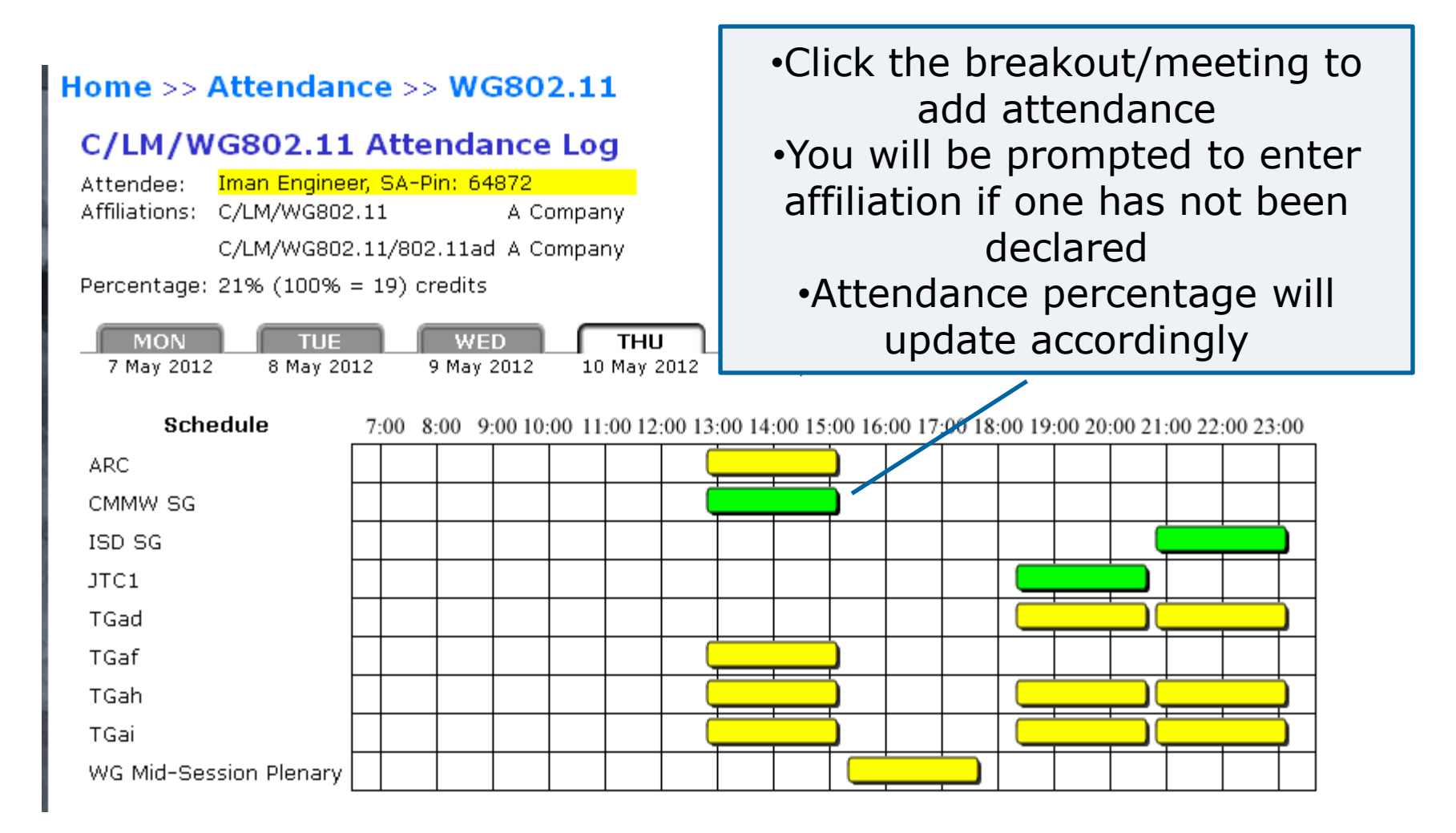

### **Add/Modify Attendance Percentage**

| Attendar<br>Attendar<br>Start Da<br>End Da<br>Sear       | Attendance summary for C/LM/WG8<br>Attendance summary upload Export attendance summar<br>Start Date: D5/03/2011<br>End Date: 05/04/2012<br>Search: |                                                                                | ttendance | From the "Attendance<br>Summary" report: Click on<br>"Add user attendance" to add a<br>user. Click the attendance<br>percentage and then click<br>"Override" to modify a user's<br>attendance percentage. |                                  |                                      |          |                 |          |
|----------------------------------------------------------|----------------------------------------------------------------------------------------------------|--------------------------------------------------------------------------------|-----------|----------------------------------------------------------------------------------------------------|----------------------------------|--------------------------------------|----------|-----------------|----------|
|                                                          |                                                                                                    |                                                                                |           |                                                                                                    |                                  |                                      |          |                 |          |
|                                                          | OK Cancel                                                                                                    | Current Involvement Level                                                      | May 2011  | Jul 2011                                                                                                    | Son 2011                         | Nov 2011                             | Apr 2012 | Apr 2012        | Apr 2012 |
| <b>SA PIN</b>                                            | OK Cancel                                                                                                    | Current Involvement Level                                                      | May 2011  | Jul 2011                                                                                                    | Sep 2011                         | Nov 2011                             | Apr 2012 | Apr 2012        | Apr 2012 |
| <b>SA PIN</b><br>35263<br>7629                           | OK Cancel<br>Name A<br>Abbas, Ghani<br>Abbott, John                                                                                                | <b>Current Involvement Level</b><br>Observer<br>Voting Member                  | May 2011  | Jul 2011<br>100%                                                                                                    | Sep 2011<br>100%                 | Nov 2011<br>100%                     | Apr 2012 | Apr 2012        | Apr 2012 |
| <b>SA PIN</b><br>35263<br>7629<br>7807                   | OK Cancel<br>Name A<br>Abbas, Ghani<br>Abbott, John<br>Alfvin, Richard                                                                             | Current Involvement Level<br>Observer<br>Voting Member<br>Observer             | May 2011  | <b>Jul 2011</b><br>100%<br>100%                                                                                                    | Sep 2011<br>100%<br>100%         | <b>Nov 2011</b><br>100%<br>100%      | Apr 2012 | Apr 2012        | Apr 2012 |
| <b>SA PIN</b><br>35263<br>7629<br>7807<br>35269          | OK Cancel Name  Abbas, Ghani Abbott, John Alfvin, Richard Alie, Stephen                                                                            | Current Involvement Level<br>Observer<br>Voting Member<br>Observer             | May 2011  | <b>Jul 2011</b><br>100%<br>100%                                                                                                    | Sep 2011<br>100%<br>100%         | <b>Nov 2011</b><br>100%<br>100%      | Apr 2012 | Apr 2012<br>20% | Apr 2012 |
| <b>SA PIN</b><br>35263<br>7629<br>7807<br>35269<br>62633 | OK Cancel Name ▲<br>Name ▲<br>Abbas, Ghani<br>Abbott, John<br>Alfvin, Richard<br>Alie, Stephen<br>Amleshi, Peerouz                                 | Current Involvement Level<br>Observer<br>Voting Member<br>Observer<br>Observer | May 2011  | Jul 2011<br>100%<br>100%<br>25%                                                                                                    | Sep 2011<br>100%<br>100%<br>100% | 100%<br>100%<br>100%<br>100%<br>100% | Apr 2012 | Apr 2012<br>20% | Apr 2012 |

## **Add Attendance Percentage**

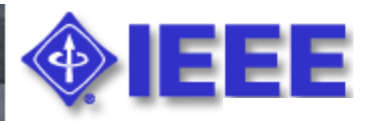

| Add user attendance for C/LM/WG802.3                                                                                                    |                                                                                                    |
|----------------------------------------------------------------------------------------------------|----------------------------------------------------------------------------------------------------|
| Username or Email:                                                                                                    |                                                                                                    |
| Event:                                                                                                    | ✓                                                                                                    |
| Attendance Percentage:                                                                                                    |                                                                                                    |
| <ul> <li>OK Cancel</li> <li>Enter a username or email for the individual you would like to add</li> <li>Select an event/session from the dropdown list</li> <li>Enter an attendance percentage</li> </ul> | <ul> <li>I1/10/2012 802 Plenary Session<br/>05/07/2012 802 Wireless Interim<br/>04/30/2012 Sample Plenary Session<br/>04/23/2012 Test Event Wireless Interim<br/>04/17/2012 802.3 test<br/>03/20/2012 Test Meeting<br/>01/23/2012 JAN2012 - 802.3 Interim<br/>11/06/2011 802 Plenary Session<br/>09/12/2011 SEP2011 - 802.3 Interim<br/>07/17/2011 802 Plenary Session<br/>05/24/2011 MAY2011 - 802.3 Interim<br/>03/13/2011 March 2011 802 Plenary<br/>01/10/2011 JAN2011 - 802.3 Interim<br/>11/07/2010 Nov2010 IEEE 802 Plenary<br/>09/20/2010 SEP2010 - IEEE 802.3 interim session<br/>07/11/2010 Jul2010 IEEE 802 Plenary<br/>05/24/2010 MAY2010 - IEEE 802.3 interim session<br/>03/14/2010 MAR2010 802 Plenary<br/>01/25/2010 JAN2010 - 802.3 Interim Session</li> </ul> |

## Setup

Attendance | Reports | Session **Setup** | **Setup** | **Setup** 

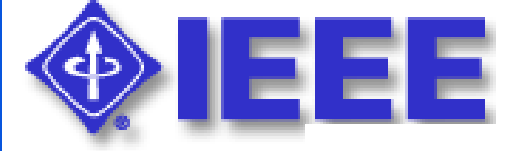

#### Setup

Assign designees and planners

Committee 🔺

C/LM/WG802.11 reciprocal rights

From the "Setup" screen, you can manage access for designees and planners and grant reciprocal attendance rights

### **Assign Designees and Planners**

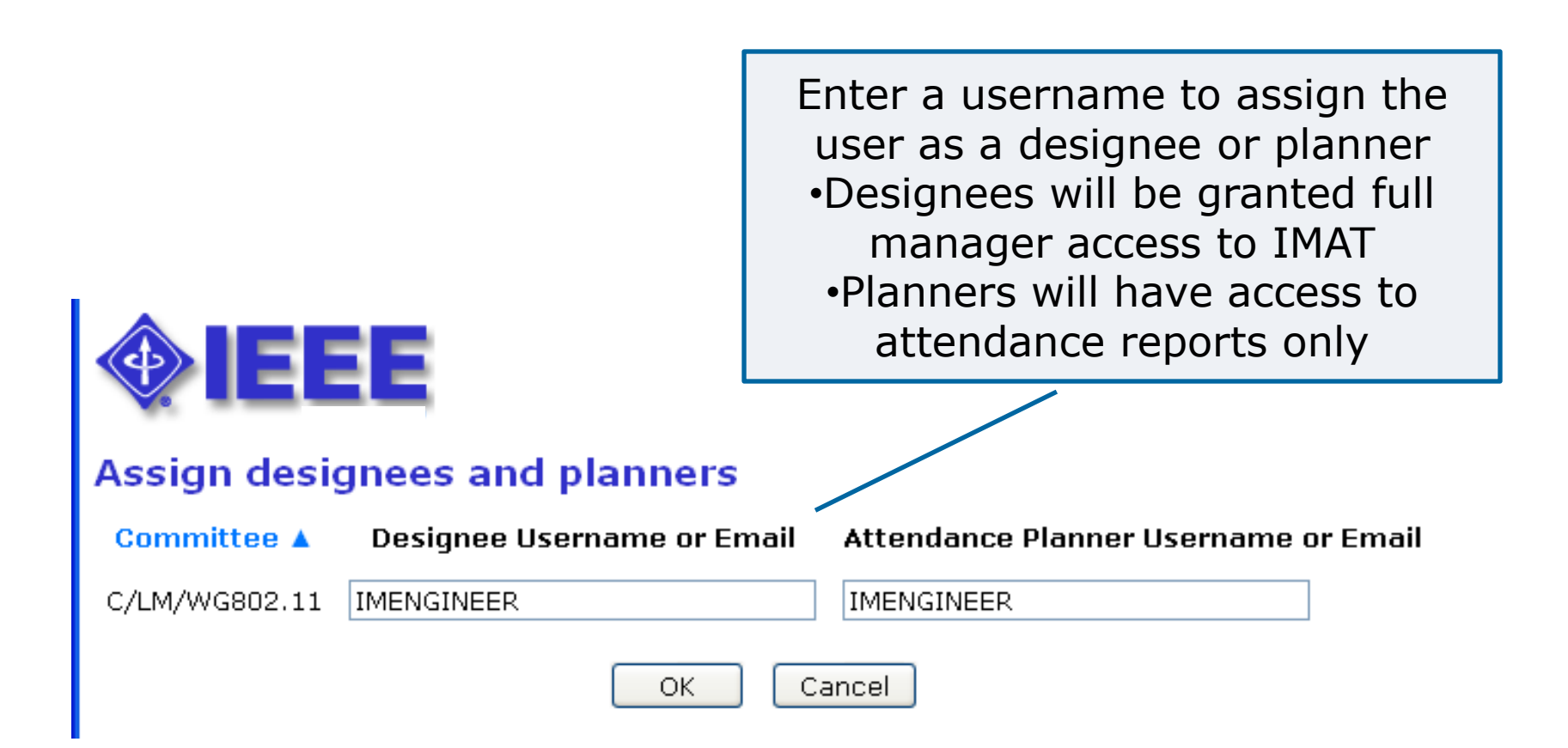

## **Manage Reciprocal Rights**

Reciprocal rights allow attendees to receive credit towards maintaining voting rights in a group by attending another group's meetings. This feature is only applicable for users who have "Voting Member" status entered in myProject<sup>™</sup>. Review the "Help" text on this page for more detail.

| Reciprocal rights for C/LM/WG802.11 Add reciprocal rights |        |
|-----------------------------------------------------------|--------|
| Committee                                                 |        |
| C/LM/TV WS SG TV Whitespace ECSG                          | delete |
| C/LM/WG802.18 Radio Regulatory TAG                        | delete |
| C/LM/WG802.19 Wireless Coexistence Working Group          | delete |
| C/LM/WG802.23 Emergency Services Executive Cmte Study     | delete |

## **Questions?**

## Contact the Standards Solutions Support Team solutions-support@standards.ieee.org